## **Getting Started:** Trusted Devices

### Employee/Manager

The Trusted Devices functionality improves tenant security by enabling users to easily identify sign-ins from trusted devices and unusual sign-in behavior from unknown browsers and devices. You can now explicitly trust devices at the time of sign in with this security feature.

#### **SIGN IN**

- 1. Enter your username and password.
- Select Sign In. You have two options: remember the device or skip.

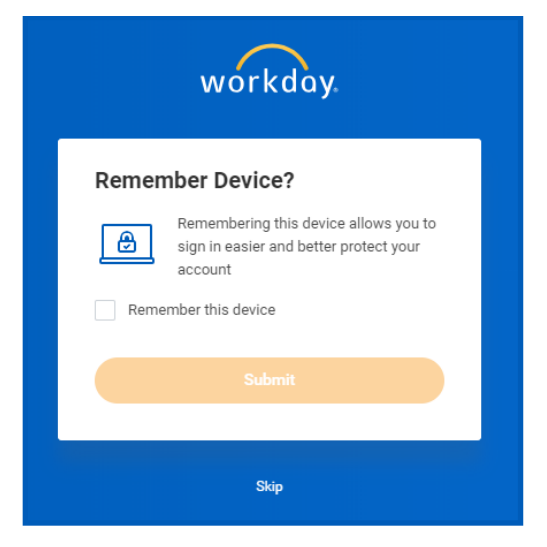

- 3. Select Remember this device.
- 4. Select Submit.

You will receive a security notification in your email. This notification explains that a sign-in attempt was made, including specific details such as the time, date, and device used.

# workday. | EDUCATION

<u>Note</u>: The Trusted Device functionality considers the device as well as the browser. For example, say you sign in via Google Chrome on your laptop and make it a trusted device. Later, when you sign in via Firefox on the same laptop, Workday will prompt you to set it as a trusted device as well. Signing in via Google Chrome or Firefox on the same laptop shows up as two separate trusted devices.

#### MANAGE TRUSTED DEVICES

From the Home page:

- 1. Select your profile image.
- 2. Select My Account.
- 3. Select Manage Trusted Devices.
- 4. From here, select **Remove** to remove a device.

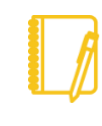

<u>Note</u>: If you remove a device, Workday prompts you to either remember the device or skip the step on future sign-in attempts.